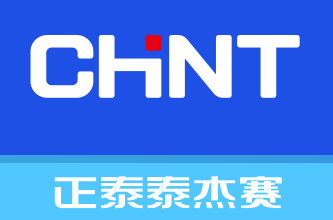

# M6系列液晶触摸屏

# 使用说明书

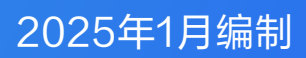

# 产品介绍

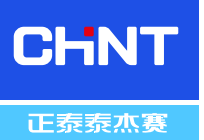

#### M6-P40-TS

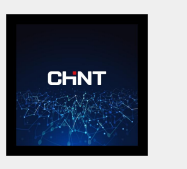

多功能触摸屏产品支持灯光、场景、窗帘、背景音乐、空调、地暖、新风等设备控 制, 广泛应用于智能照明、智能家居等控制领域, M6系列多功能触摸屏带现场通信 接口,可与智能主控制器组成网络结构化智能照明控制系统。

## 参数选型

| 参数型号    | M6-P40-TS                          |  |  |  |  |  |
|---------|------------------------------------|--|--|--|--|--|
| 电源      | DC12-24V                           |  |  |  |  |  |
| 额定电流    | 50~85mA @24VDC                     |  |  |  |  |  |
| 额定功率    | 1.2~2W                             |  |  |  |  |  |
| 工作温度    | -20°C~70°C (24V @60% RH)           |  |  |  |  |  |
| 工作湿度    | 10%~90%RH, 典型值: 60%RH              |  |  |  |  |  |
| 存储温湿度   | -30℃-80℃, 5%-95%相对湿度, 无结露          |  |  |  |  |  |
| RS485接口 | RS-485标准串行总线                       |  |  |  |  |  |
| 波特率     | 1200~115200bps可设,默认: 19200bps      |  |  |  |  |  |
| 通讯参数    | 8/N/1                              |  |  |  |  |  |
| 设备地址    | 1~254可设,默认:1                       |  |  |  |  |  |
| 屏幕尺寸    | 4.0英寸                              |  |  |  |  |  |
| 屏幕类型    | 电容触摸屏                              |  |  |  |  |  |
| 分辨率     | 480×480PI (支持0°/90°/180°/270°显示模式) |  |  |  |  |  |
| 视角      | 视角宽(典型值是85°/85°/85°),对比度高,色彩还原好    |  |  |  |  |  |
| 色彩      | 262K色(18位 6R6G6B)                  |  |  |  |  |  |
| 可视区域    | 71.86 (L)×70.18(W)mm               |  |  |  |  |  |
| 背光模式    | LED                                |  |  |  |  |  |
| 背光亮度    | 250nit                             |  |  |  |  |  |
| 接近感应    | 内置接近感应传感器,靠近屏幕时,可自动点亮屏幕            |  |  |  |  |  |
| 光照度     | 内置光照度传感器,可根据光照亮度,调节屏幕亮度            |  |  |  |  |  |
| 尺寸      | 86 (L)×87.2 (W)×38(H)mm            |  |  |  |  |  |
| 材质      | 面板玻璃材质, 边框、底盒阻燃ABS材质               |  |  |  |  |  |
| 安装      | 标准86底盒安装                           |  |  |  |  |  |

# 端口说明 \_\_\_\_

请按设备外壳接线端子引脚定义指示接线,接线端子引脚定义如下表所示。

| 定义    |                   |
|-------|-------------------|
| 电源    | V+: 电源正极 V-: 电源负极 |
| RS485 | A: 总线正端           |
|       | B: 总线负端           |

#### 配置说明

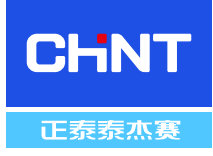

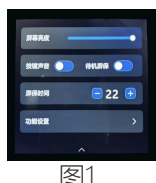

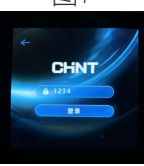

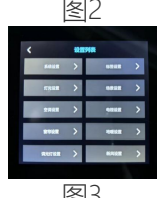

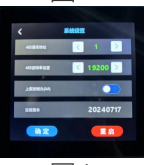

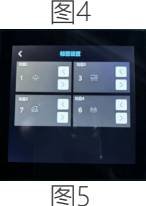

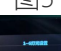

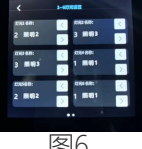

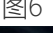

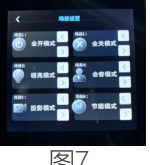

屏幕亮度:可左右拖动滑动条,设置屏幕运行时的亮度,亮度范围:0~100%; 按键声音:启用之后,操作屏幕时,会有声音发出;关闭,则无; 待机屏保:启用之后,经过一段时间,会自动进入屏保界面; 屏保时间:屏幕在闲置后,进入屏保界面的时间,可点击[-]、[+]按键调整,单位:秒

一、基础功能设置:在屏幕左侧区域向下滑动,会进入基本功能设置界面,如图1所示:

二、高级功能设置:点击【功能设置】按键,会进入提示输入密码界面,此时输入密码:1234, 点击【登录】,进入设置列表界面,如图2、图3所示:

1.点击【系统设置】可进入系统设置界面,如图4所示: 485通讯地址:点击左右按键可设置屏的RS485通讯地址,默认为:1; 波特率设置:点击可设置RS485的通讯波特率,默认为:19200bps; 上报加帧头(AA):启用后,数据上报时,数据帧头会带AA; 当前版本:显示当前的程序版本; 确定:保存修改配置;重启:点击会重启屏幕。

2.点击【标签设置】可进入标签设置页,如图5所示:功能1~4:对应屏幕上面的4个菜单栏的功能,可选择内置图标,目前最多支持4个功能页。

3.点击【灯光设置】可进入灯光设置页,如图6所示: 可在此页面设置1~12路灯光名称,目前只支持选择内置的灯光名称,此屏幕目前最多支持12路灯 光。

4.点击【场景设置】可进入场景设置页面,如图7所示: 可在此页面设置场景名称及图标,目前只支持选择内置的场景名称及图标,最多支持6个场景。

5.其余界面设置类似, 【空调设置】、【电视设置】、【窗帘设置】、【地暖设置】、【调光灯设置】、【新风设置】等, 均可点击进入对应设置界面, 设置启用的设备数量。

# 升级说明

一、下载配置文件准备:准备一张16G内存卡,将内 存卡格式化为FAT32 4096字节模式,如图8所示:

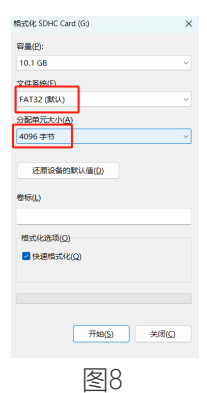

将"内存卡下载文件"中的"DWIN\_SET"文件拷贝到内存卡 根目录中,如图9所示:

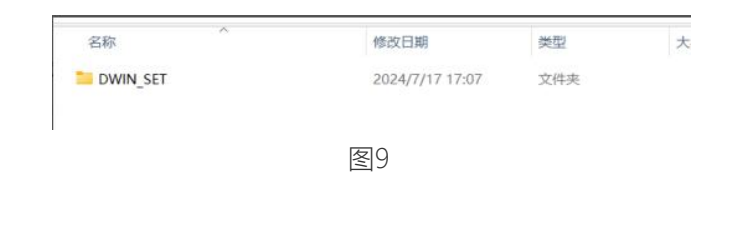

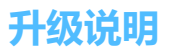

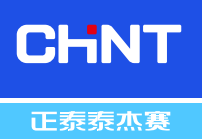

二、下载程序:将上下板拆开,然后将内存卡按照图10的方向插入卡槽。

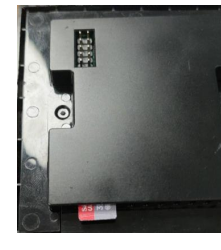

图10

将屏幕重新装回到底座上,设备上电,屏幕上会自动进入升级模式,等待大约105后,屏幕上显示"END"字样的时候, 屏幕升级完成,如图11所示。

| SD C<br>DOH<br>DOH<br>DOH<br>DOH<br>DOH<br>DOH<br>DOH<br>DOH<br>DOH<br>DOH | DGOS<br>ARD 1<br>ILOAD<br>ILOAD<br>ILOAD<br>ILOAD<br>ILOAD<br>INLOAD<br>INLOAT<br>INLOAT<br>INLOAT<br>INLOAT<br>INLOAT | PROCES<br>.CFG<br>CODE<br>.BIN<br>.DZK<br>.HZK<br>.ICL<br>.LIB<br>.UIC<br>.UIC<br>.GTF<br>.DAT<br>CRC32 | S.<br>FII<br>FII<br>FII<br>FII<br>FII<br>FII<br>FII<br>FII<br>FII<br>FI | LES<br>LES<br>LES<br>LES<br>LES<br>LES<br>LES<br>LES<br>LES<br>LES | <ul> <li>ND</li> <li>ND</li> <li>00</li> <li>00</li> </ul> |  |  |
|----------------------------------------------------------------------------|----------------------------------------------------------------------------------------------------|----------------------------------------------------------------------------------------------------|-------------------------------------------------------------------------|--------------------------------------------------------------------|----------------------------------------------------------------------------------------------------|--|--|
|                                                                            |                                                                                                    |                                                                                                    | <u></u>                                                                 | 1                                                                  | 1                                                                                                    |  |  |

#### 注意事项

1. 请按正确的接线标识图接线,不正确的接线可能会导致设备损坏

- 2. 设备上电前检查供电是否在要求电压范围之内,供电不能超过此范围,否则容易烧坏模块。
- 3. 接线时,请切断电源,带电接线可能会造成电击危险
- 4. 设备安装时应避免阳光直射,注意防潮、防尘、不能受雨淋
- 5. 安装使用时,避免灰尘、污垢或液体、有害物质进入产品内部,以免对其造成损坏;
- 6. 避免将产品放置在特殊环境下,如强烈日光照射、高温高湿、结露、强电磁场或有害气体环境中。同时,避免产品 受到机械冲击、震动、冷热冲击
- 7. 设备有故障或使用有疑问时,请与厂家技术联系
- 8. 本文所含信息如有变更, 不予另行通知。本文保有未经通知即可变更与修改文本内容之权利

### 江苏正泰泰杰赛智能科技有限公司

地址: 江苏省南京市雨花台区宁双路19号7幢601-608室 邮编: 210000 电话: 025-84293869-801 传真: 025-84293869-803 全国统一客户服务热线: 400-0802-099

欢迎访问: https://www.techsel.cn 欢迎咨询: E-mail:techsel@techsel.cn

本资料由正泰泰杰赛编制,仅用于产品说明书相关信息。正泰泰杰赛随时可能因产品变更而改进本说明书有关内容, › 或对本说明书不准确的信息进行必要的改进和更改,恕不另行通知。